## Aulas no Google Classroom

Como acessar

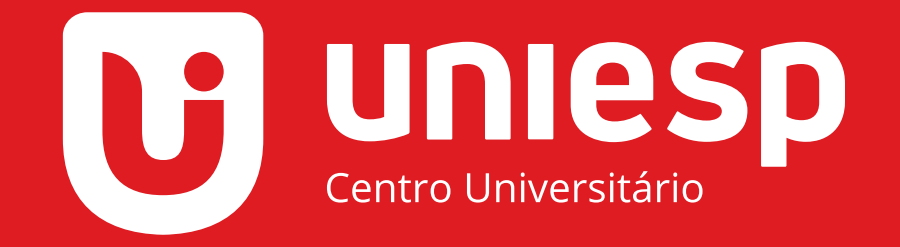

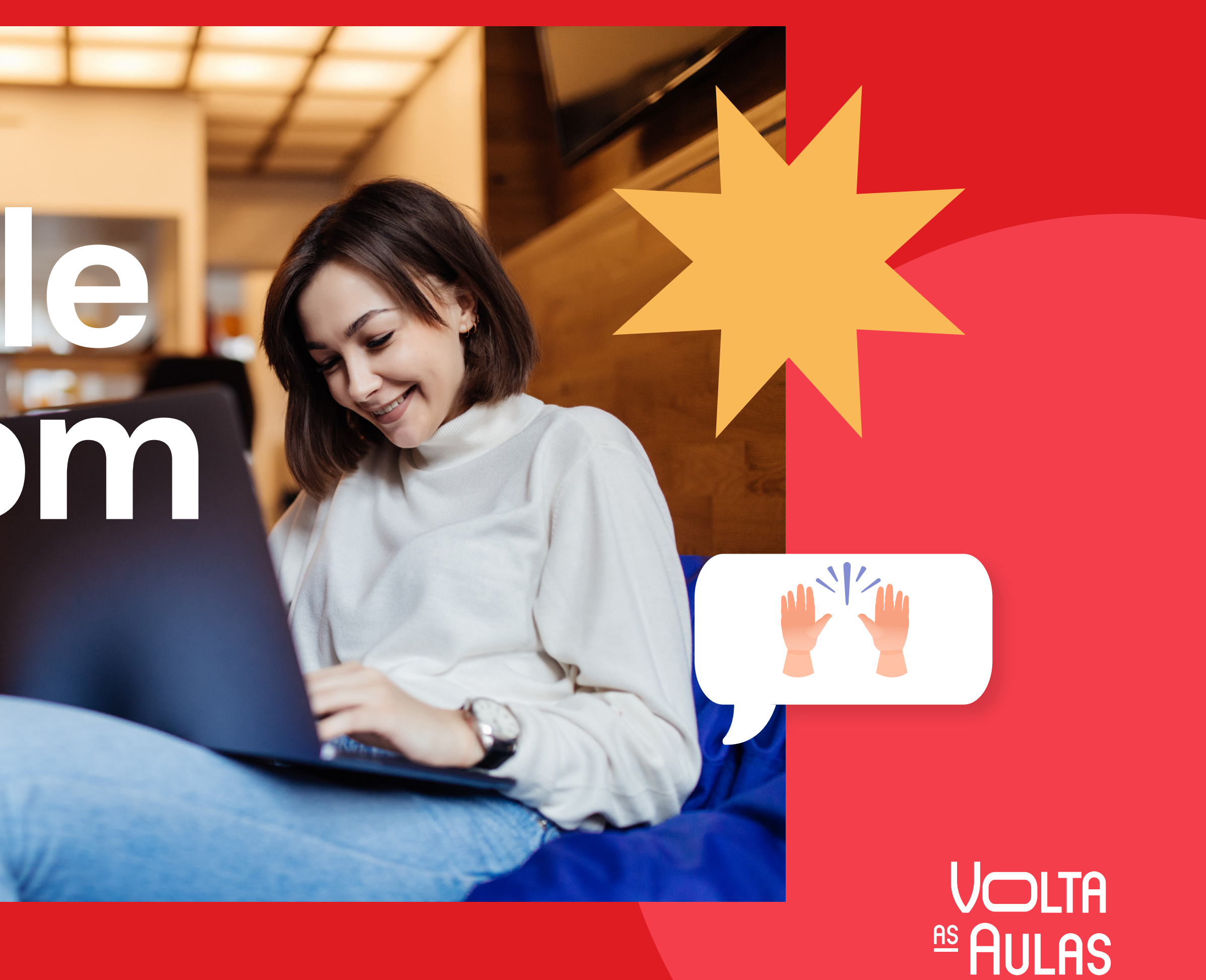

UNIESP 2020.2

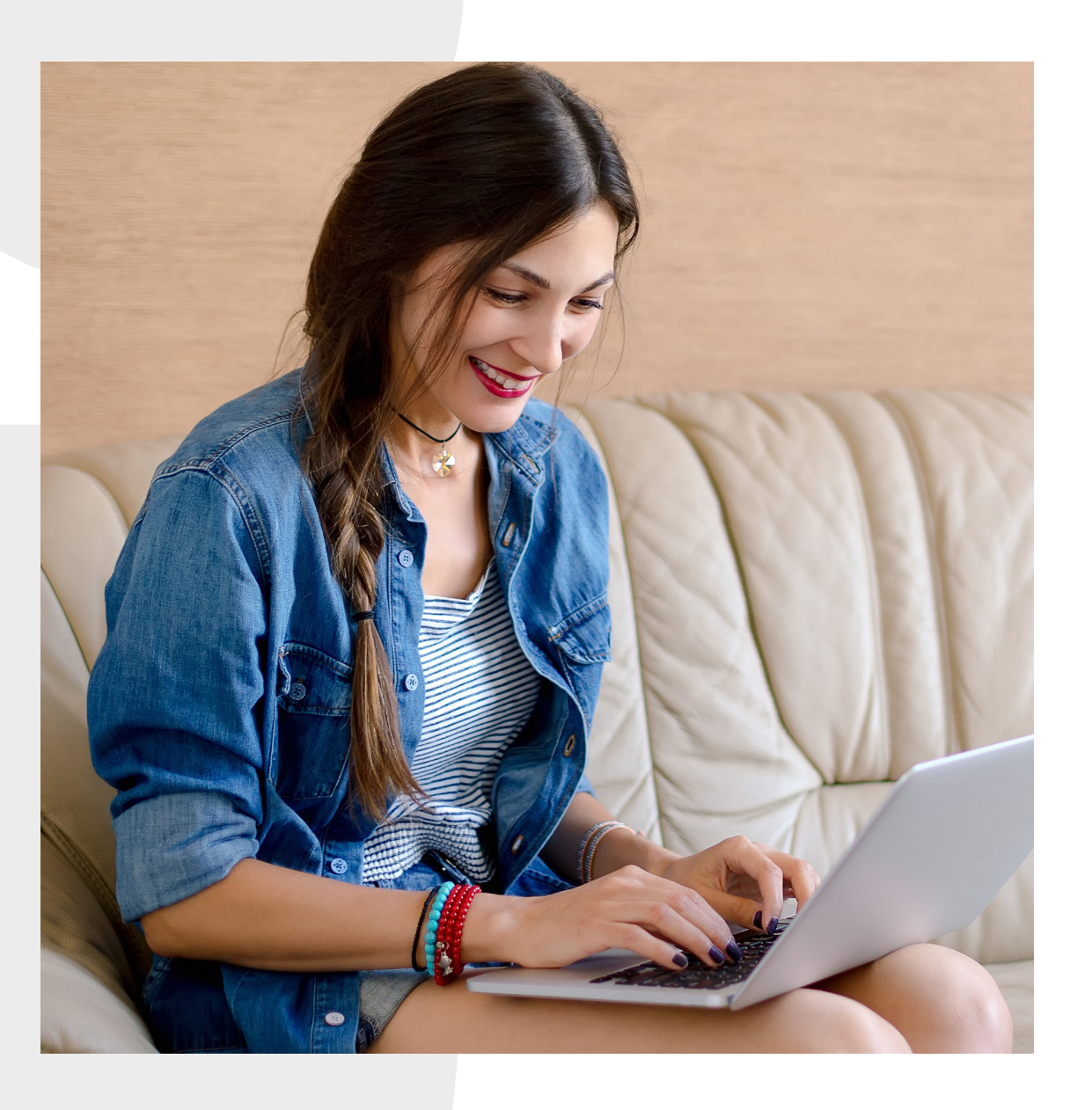

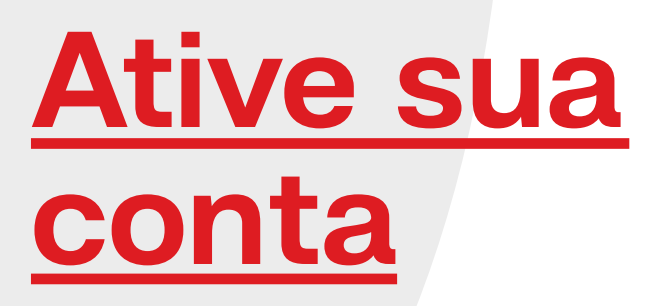

Entre na sua nova conta e tenha acesso ao Classroom

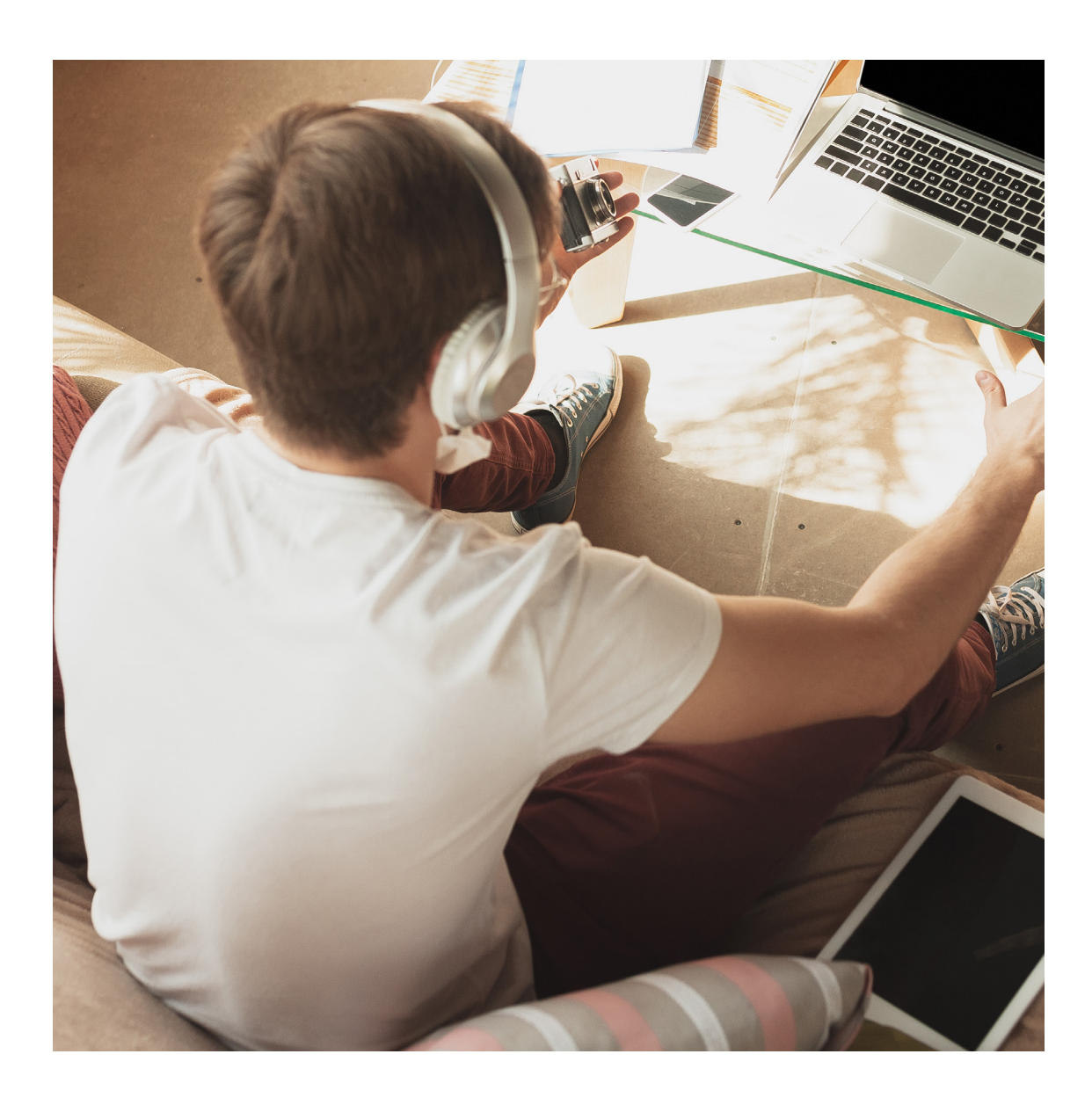

Acesse o Classroom

Conheça e acesse o Google Classroom

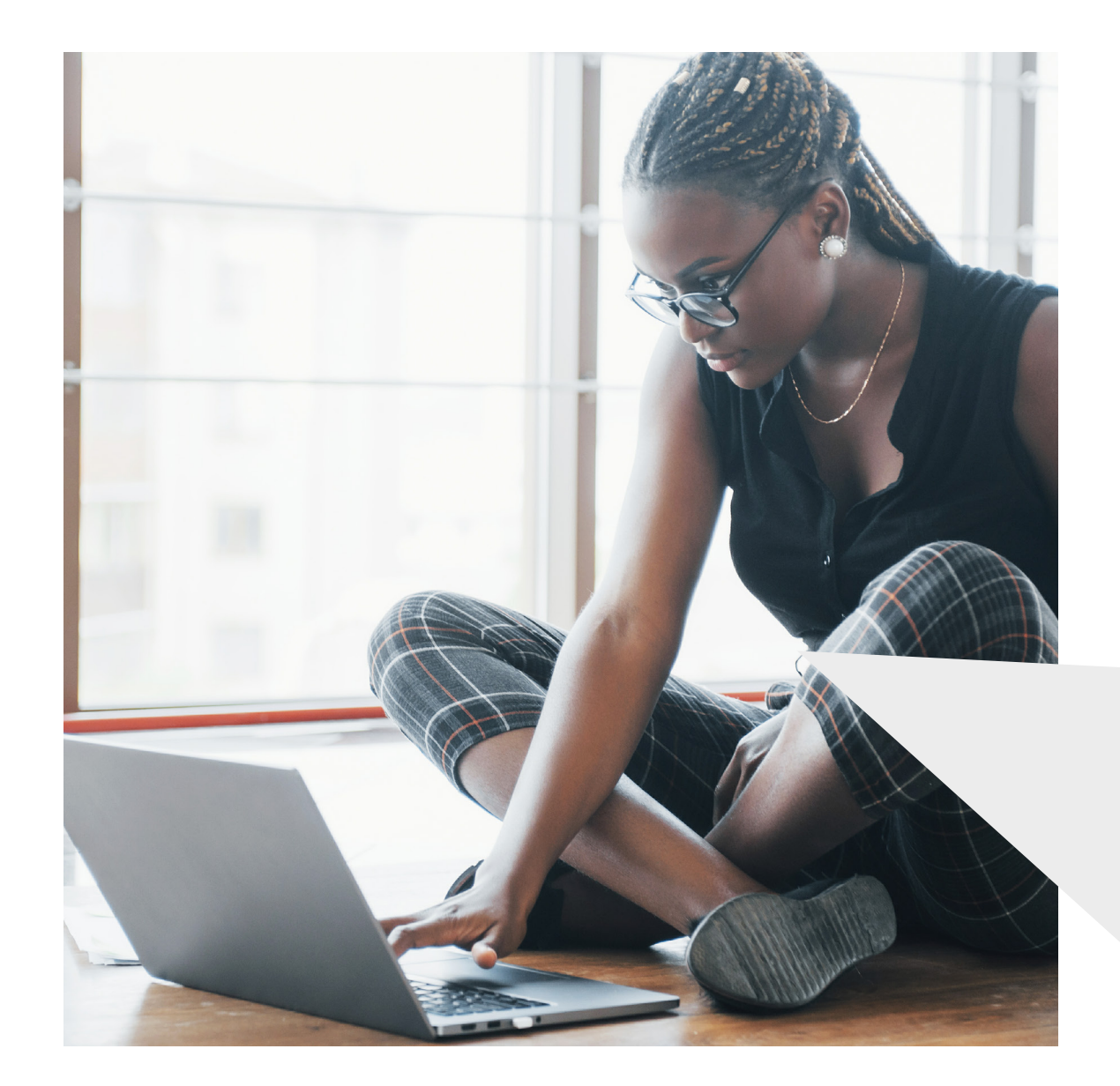

#### <u>Mural e</u> **Atividades** <u>de Turma</u>

Acesse as aulas, os materiais e atividades de turma e consulte suas notas

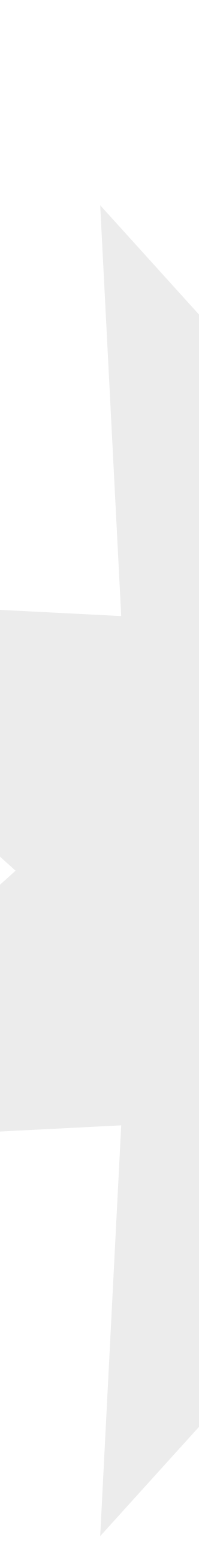

## mportante

Para iniciar esse processo, você precisa realizar a efetivação da matrícula 2020.2 e selecionar as disciplinas do semestre no **Aluno Online** 

### Ativando sua conta

Depois de finalizar sua matrícula no Aluno Online, é hora de ativar o seu novo e-mail para acessar o Classroom

- 1 Acesse gmail.com
- 2 No campo "E-mail ou telefone" digite sua matrícula + @iesp.edu.br, e aperte "próxima"
- Para a senha, digite os 11 números do seu CPF, sem pontos ou hífen
- 4 Leia as regras de uso da sua nova conta, e se tiver tudo ok aperte em "Aceitar"
- 5 Pronto, **sua conta está ativada!** Configure da melhor forma e personalize com suas informações pessoais

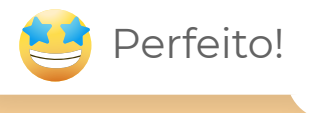

| Google<br>Fazer login                                                                                                    |                                                                                                    |
|----------------------------------------------------------------------------------------------------|----------------------------------------------------------------------------------------------------|
| Ir para o Gmail                                                                                                    | ×                                                                                                    |
| Esqueceu seu e-mail?                                                                                                    | 3                                                                                                    |
| Não está no seu computador? Use uma janela privada para<br>fazer login. <mark>Saiba mais</mark>                                                                                                    | Google                                                                                                    |
| Criar conta Próxima                                                                                                    | eiesp.edu.br >                                                                                                    |
| Português (Brasil) 👻 Ajuda Privacidade                                                                                                    | Para continuar, primeiro confirme que é realmente você Digite sua senha                                                                                                    |
|                                                                                                    | Esqueceu a senha? Próxima                                                                                                    |
|                                                                                                    |                                                                                                    |
| Google                                                                                                    | Privacidade Termos                                                                                                    |
| Bem-vindo à sua nova cont                                                                                                    | ta <b>4</b>                                                                                                    |
| Bem-vindo à sua nova conta: @iesp.edu.br. Sua conta é comp<br>do Google, mas seu administrador do iesp.edu.br decide a quais serviços vo<br>dela. Para ver dicas sobre como usar sua nova conta, visite a Central de Aju<br>Quando você usa os serviços do Google, o administrador do seu domínio ter<br>das sua conta @iesp.edu.br, incluindo os dados que você armu<br>conisce do Google. Saba meio aquí pu concutta a política do primeridad de | patível com vários serviços<br>rocê terá acesso por meio<br>juda do Google.<br>em acesso às informações<br>nazenar com esta conta nos<br>da sua organização, se<br>de gualquez um dos serviços |

#### **Conta ativada!** Aceite o convite para o Classroom

Agora que você já ativou sua conta, localize na sua caixa de entrada o e-mail do Uniesp te convidado para sua turma do Classroom

| = M Gmail          | Q Pesquisar e-mail                             |                                                                |
|--------------------|------------------------------------------------|----------------------------------------------------------------|
| Escrever           | □• C :                                         |                                                                |
| Caixa de entrada 1 |                                                | Clique no e-mail do convite pa<br>a turma do Google Classroom. |
| 🚖 Com estrela      | 🗌 🚖 Uniesp (Goo.                               | Convite para turma: "PORTUGUÊ                                  |
|                    |                                                |                                                                |
| uil, e depois      | Olá,                                           |                                                                |
| '. Quando carregar | Data da                                        | (@iesp.edu.br) convidou você pa                                |
| e novamente        | INSTRUM                                        | <u>MENTAL</u> .                                                |
| •                  |                                                | UNIESP                                                         |
| sso para todas     |                                                | PORTUGUÊS INSTRUMENTA                                          |
| ue for convidado : | )                                              |                                                                |
|                    | il, e depois<br>Quando carregar<br>e novamente | iii, e depois   Quando carregar   novamente                    |

Importante: Você só receberá os convites se estiver devidamente matriculado nas disciplinas do semestre.

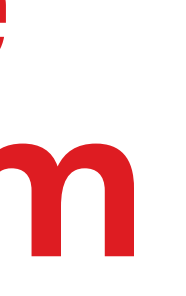

| GUÊS INSTRUMENTAL" - Olá, | (@iesp.ed | lu.br) c | 0  | 18:24 |  |
|---------------------------|-----------|----------|----|-------|--|
| : para<br>om.             |           |          |    | :     |  |
|                           |           |          |    |       |  |
| Ť                         |           | 0        | \$ |       |  |

ra a turma <u>PORTUGUÊ</u>

ue no botão "PARTICIPAI

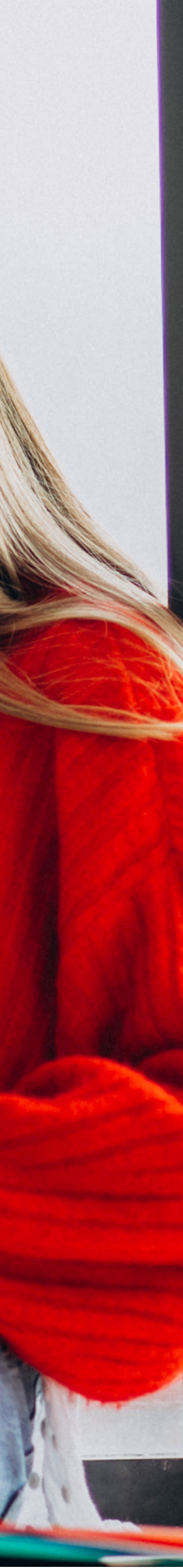

### Acesse o Classroom

Existem duas maneiras de acessar o Google Classroom: Diretamente pelo site <u>classroom.google.com</u> ou através do seu novo e-mail

> Para acessar pelo seu e-mail, **faça login na sua conta do Uniesp** e localize na **parte superior direita da sua tela** uma malha de nove pontos que da acesso ao **"Google Apps",** clique nela, desça a barra de rolagem e encontre o icone do **"Classroom"**

Importante: Sempre que entrar no Classroom verifique se está devidamente conectado (logado) com o seu e-mail Uniesp. É comum termos mais de uma conta associada ao Gmail e pode ser que por padrão não seja a do Uniesp. Você pode verificar isso clicando no icone ao lado da malha do "Google Apps".

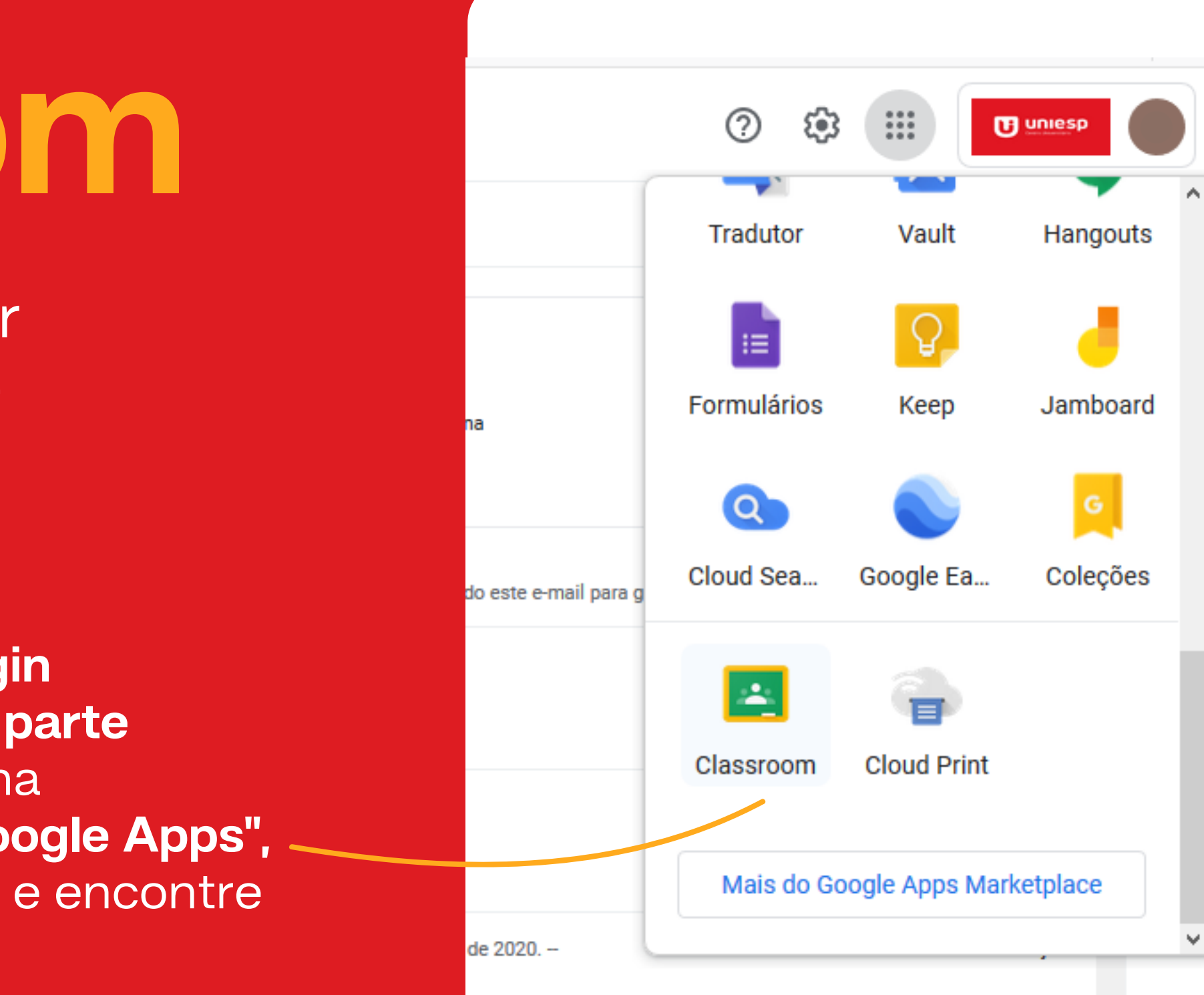

Pra ficar por dentro de tudo, acesse o menu e configure suas notificações

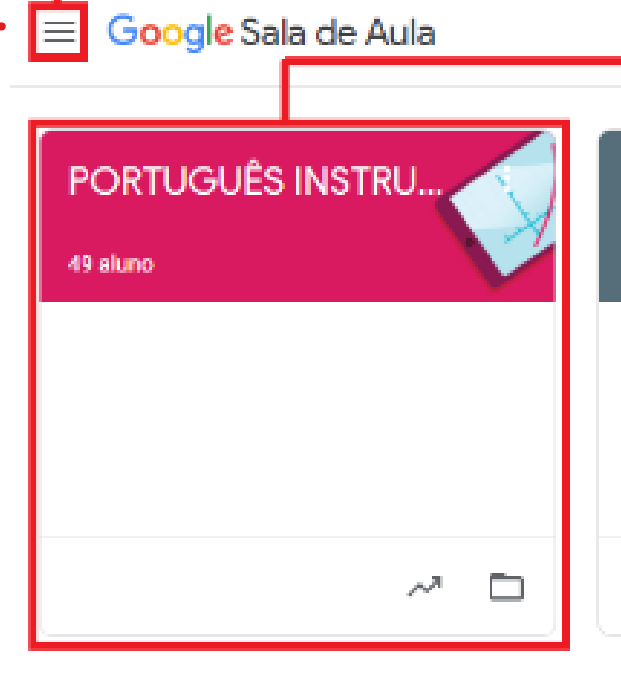

#### Agora você tem acesso a suas turmas!

Depois de ativar sua conta e aceitar todos os convites para as disciplinas, **quando entrar no Classroom você terá acesso a uma página mais ou menos assim:** 

| Para acessar o menu do Google Classro    | om, clique no botao "Menu".                                                   |                   |                |
|------------------------------------------|-------------------------------------------------------------------------------|-------------------|----------------|
| Para acessar a turma, clique na turma de | esejada.                                                                      | Т                 |                |
| -                                        | -                                                                             |                   |                |
| LINGUÍSTICA I                            |                                                                               |                   |                |
| ~ 🗖                                      | Para acessar os arquivos enviados na turma clique no botão "P                 | Pasta da Turma" ( | Google Drive). |
|                                          | <ul> <li>Para acessar as notas da turma, clique no botão "Diário".</li> </ul> |                   |                |

No quadro de cada turma, temos **dois icones**: um referente aos arquivos enviados nela na **"Pasta da turma"** e outro que te leva até o **"Diário"** com as notas daquela turma.

## Os murais de turma

■ PORTUGUÊS INSTRUMENTAL

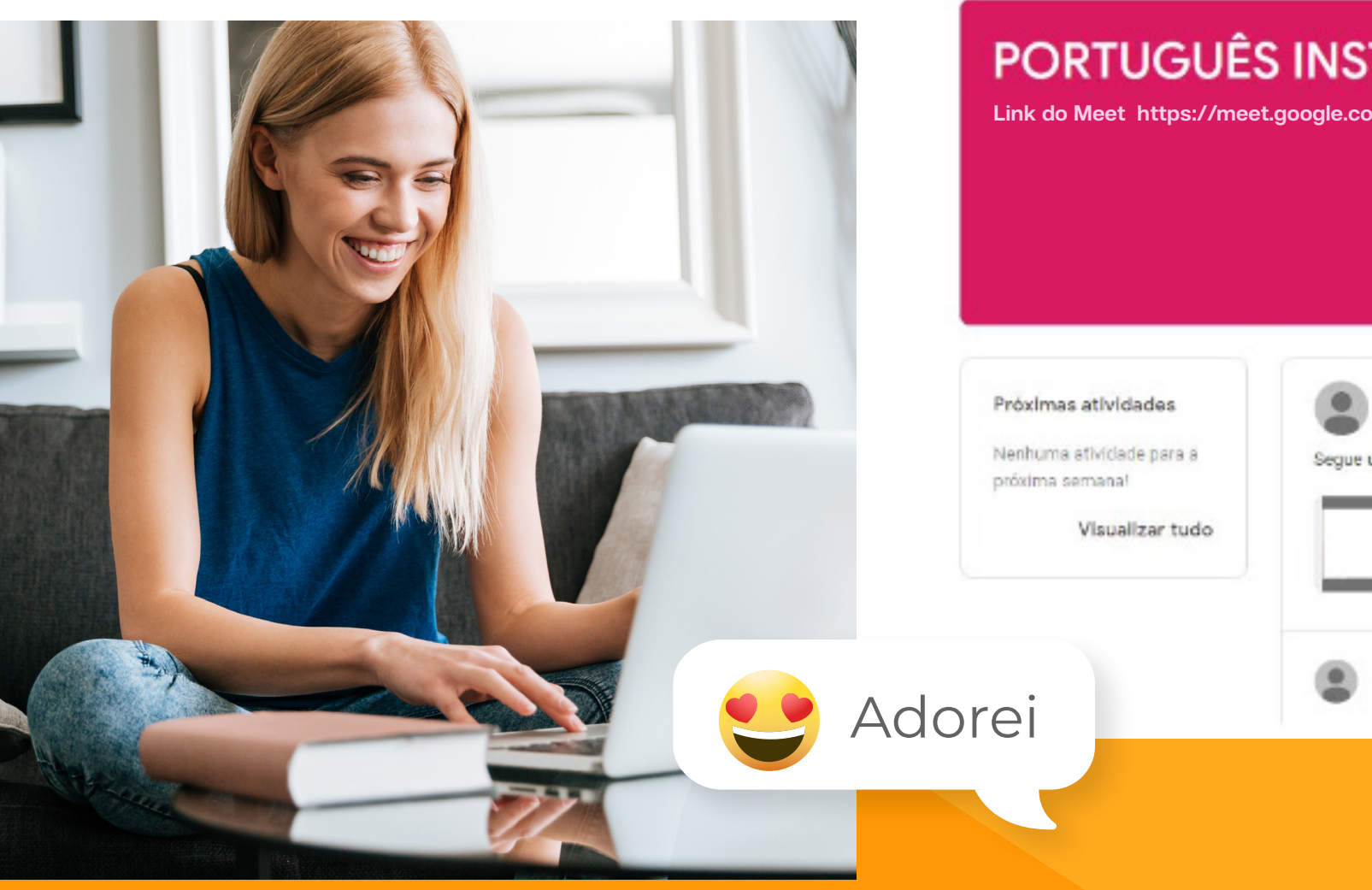

Ao clicar em alguma das turmas que você participa, será exibido seu **mural de turma** 

| Mural Ativi                                                                       | dades Pessoas             | ₩ ( |
|-----------------------------------------------------------------------------------|---------------------------|-----|
| <b>FRUMENTA</b><br>n/lookup/fdjr4z78s9                                            |                           |     |
|                                                                                   |                           |     |
| Prof. Pedro Sousa<br>14 de jun. Editado às 22:58<br>n vídeo para que todos assist | am.                       | :   |
| EAD x ENSING<br>Video do YouTu                                                    | D REMOTO<br>be 17 minutos |     |
| Adicionar comentário para                                                         | a turma                   |     |

Aqui você terá acesso **ao link de transmissão das aulas** de cada disciplina, atividades, avisos e materiais

Em algumas postagens do mural, é possível interagir com o(a) professor(a) e sua turma através dos comentários

#### Acessando um material no mural

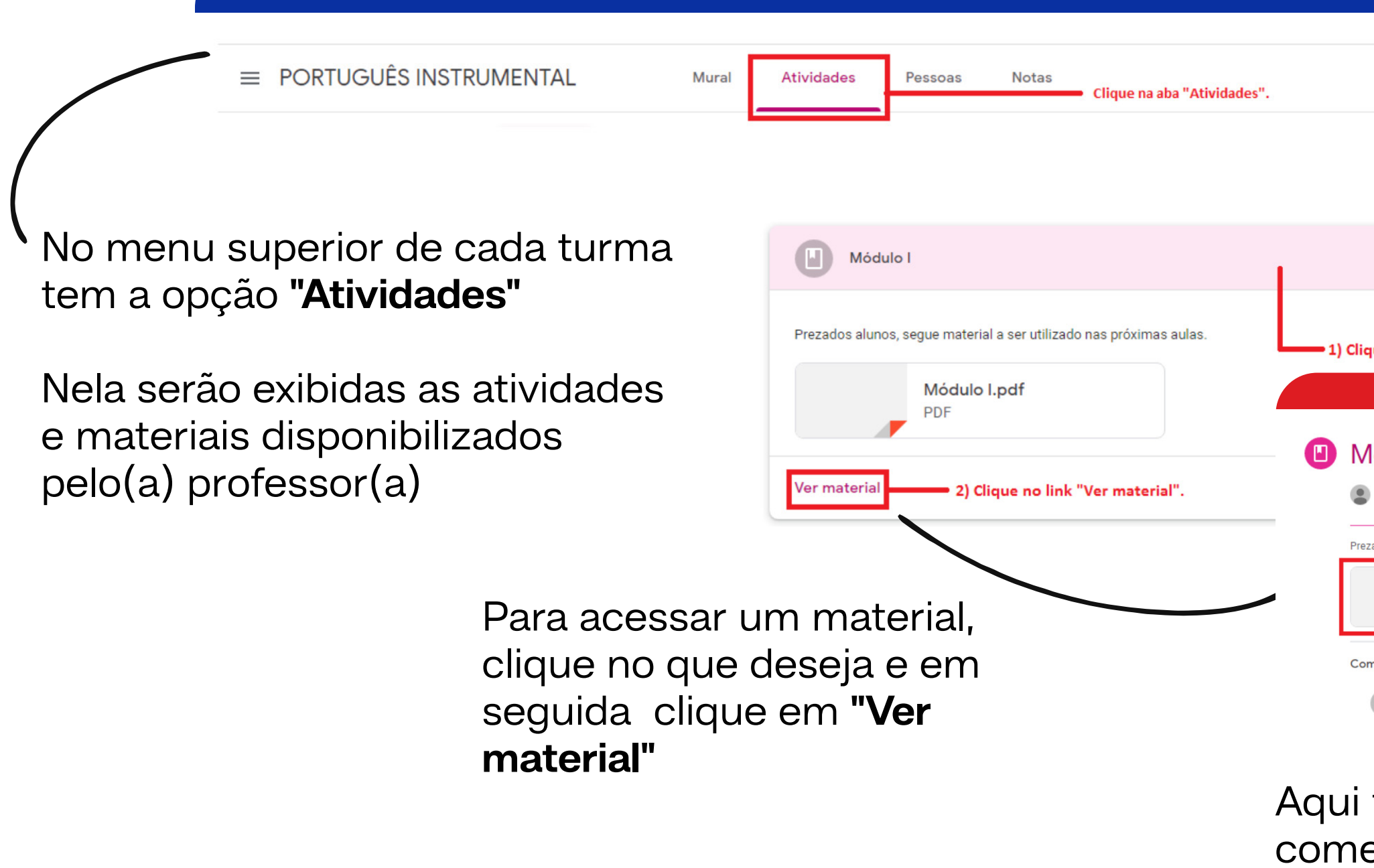

| Última edição: 21:16                                                                                                    |              |  |
|----------------------------------------------------------------------------------------------------|--------------|--|
| Prof. Pedro Sousa 20:05 Editado às 21:16                                                                                   |              |  |
| rezados alunos, segue material a ser utilizado nas próximas aulas.<br>Módulo I.pdf<br>PDF<br>PDF<br>Dercrava um comentária |              |  |
| Adicionar comentário para a turma                                                                                          |              |  |
| também é p <mark>ossível inseri</mark><br>entários sobre cada mate                                                         | r<br>rial :) |  |

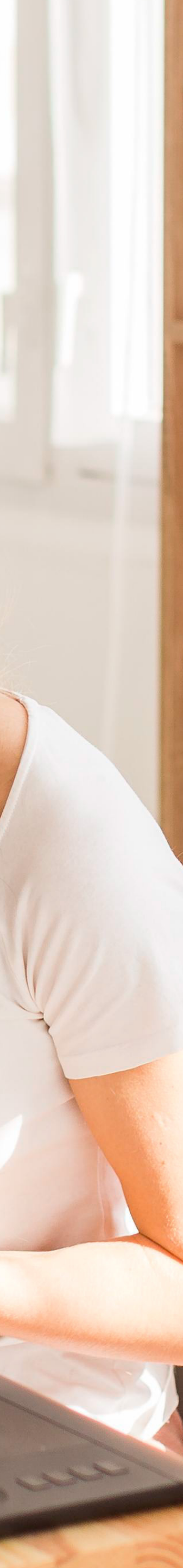

## As atividades

| Atividade 4                                  | Atividades 2 Data de e                      | ntrega: 26 de jun. 2      |
|----------------------------------------------|---------------------------------------------|---------------------------|
| Item postado em 22:04                        | <ul> <li>1) Clique na atividade.</li> </ul> | Atribuído                 |
| Ver atividade 2) Clique no link "Ver ativida | ade".                                       | <b>—</b> Data de entrega. |

Para acessar suas atividades, clique em "Atividades" no menu superior

Encontre a atividade que precisa e clique em "Ver atividade"

| Atividade 2                                              | Pontuação da atividad                             |
|----------------------------------------------------------|---------------------------------------------------|
| Atividades 1<br>Prof. Pedro Sousa 20:15 Editado às 22:05 |                                                   |
| Atividade.pdf                                            | Clique para visualizar o<br>arquivo da atividade. |
| Coerência                                                |                                                   |
| Ortografia                                               |                                                   |
| Comentários da turma                                     | 1) Adicione um o<br>para a turma.                 |

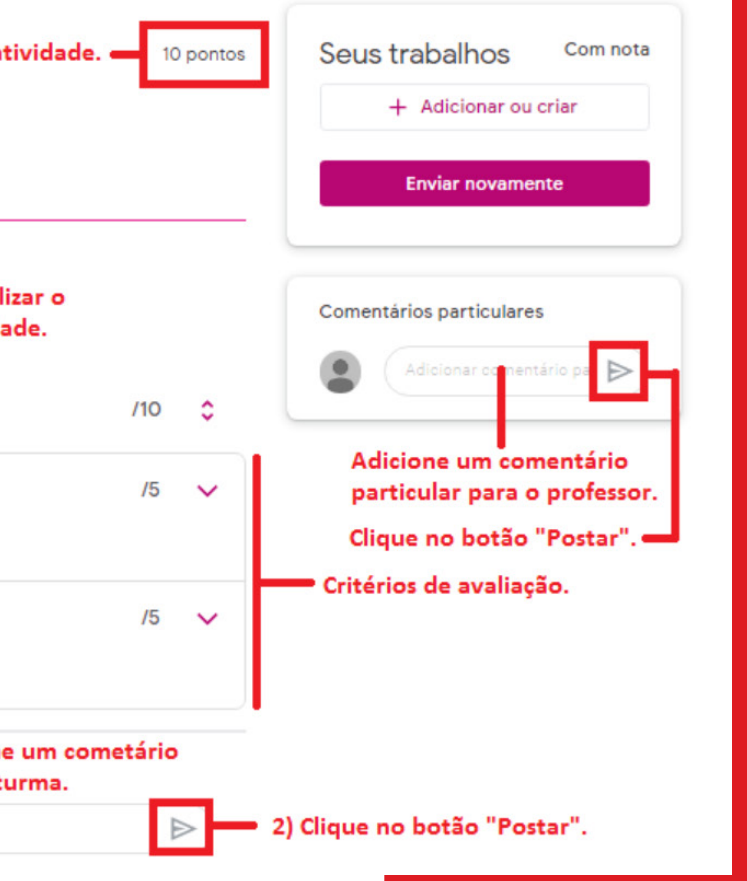

Quando a página carregar você terá acesso ao arquivo da atividade, o prazo para entrega e a pontuação que pode alcançar com ela

Em algumas casos, é possível que o professor estabeleça **critérios** de avaliação para aquela atividade especifica. Eles ficam visiveis abaixo do arquivo dela

Nessa página, também é possível enviar comentários particulares para o seu professor, ou se preferir, interagir com a turma toda

OK!

|                                                                                                   | <ul> <li>➢ Google Drive</li> <li>Google Drive</li> <li>Google Drive</li> <li>Google Drive</li> </ul>           | Seus<br>2) Cliqu                                                          |
|---------------------------------------------------------------------------------------------------|----------------------------------------------------------------------------------------------------|---------------------------------------------------------------------------|
| Avaliação 2<br>*Obrigatório                                                                       | <ul> <li>Criar novo</li> <li>Documentos</li> <li>Apresentações</li> <li>Planilhas</li> <li>Desenhos</li> </ul> | <ol> <li>Clique n<br/>"Adicional<br/>selecione a<br/>desejada.</li> </ol> |
| NOME COMPLETO *<br>Sua resposta                                                                   |                                                                                                    | Atencão                                                                   |
| Selecione a opção correta: * <ul> <li>Opção 1</li> <li>Opção 2</li> </ul> Preencha as perguntas e |                                                                                                    |                                                                           |
| Enviar clique no botão "Enviar".                                                                  | Página 1 de                                                                                                    | 1                                                                         |

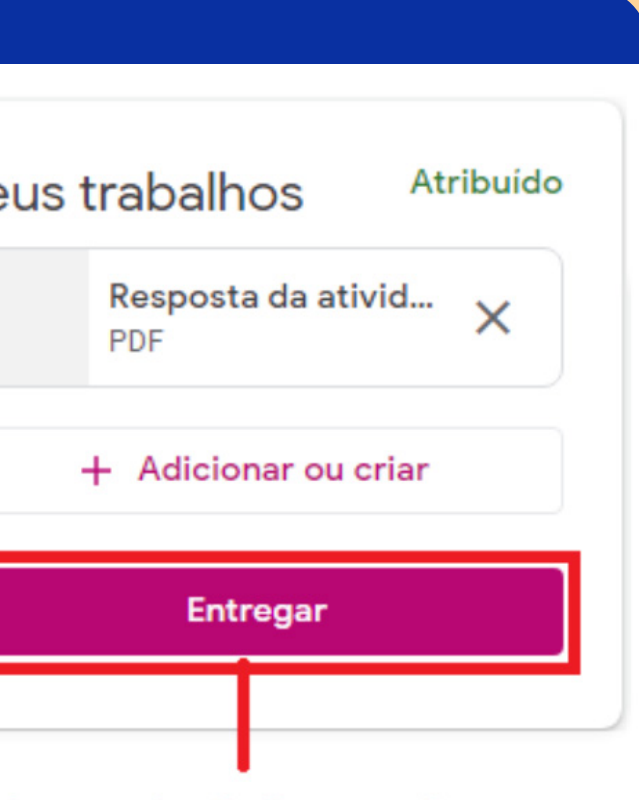

lique no botão "Entregar".

ue no botão onar ou criar" e one a opção da.

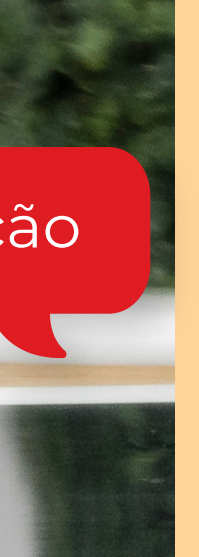

#### Realizando atividades na plataforma

Ao acessar suas atividades, **leia bem as instruções** dadas pelo(a) professor(a)

Uma atividade pode ser um arquivo PDF, links ou conter um formulário do Google

Caso seja um formulário, você só precisa clicar sobre ele, responder as questões, e apertar em **"Enviar"** 

Mas caso você precise enviar arquivos do seu computador, utilize o campo **"Seus trabalhos"** e clique em **"Adicionar ou criar"** para anexar o documento

#### Suas notas

Suas notas oficiais (unidade 1, unidade 2, reposição e final) de cada disciplina ainda funcionarão da mesma forma que antes, e **serão postadas exclusivamente na plataforma do Aluno Online.** 

Porém, no Google Classroom **você terá uma funcionalidade a mais**, podendo acompanhar seu desempenho em algumas atividades na plataforma.

Você pode acessa-las na opção **"Atividades"** e depois em **"Ver seus trabalhos".** Ao carregar a página, você terá acesso as atividades da turma

No menu a esquerda, você pode filtrar as atividades por **"Tudo"** para ver todas as atividades; **"Atribuído"** para ver as atividades atribuidas pelo professor; **"Devolvido"** que são as atividades concluidas que já tem nota e; **"Pendentes"** que são atividades que você ainda não enviou

A pontuação final é exibida em percentual e está localizada no lado direito do nome do aluno. Ao clicar na nota final é possível visualizar como a nota final será calculada de acordo com o peso da categoria a qual está definida a atividade

| = | PORTUGUÊS INSTRUMENTAL                  | Mural Atividades     | Pessoas 1) Clique na aba "Atividades". | ₩ ●          |                                                                      |
|---|-----------------------------------------|----------------------|----------------------------------------|--------------|----------------------------------------------------------------------|
|   | 2) Clique no link "Ver seus trabalhos". | 횐 Ver seus trabalhos | 🖬 Google Agenda 📄 Pasta da turma no 🤅  | Google Drive |                                                                      |
|   |                                         |                      |                                        |              |                                                                      |
|   |                                         |                      |                                        |              |                                                                      |
|   |                                         |                      |                                        |              |                                                                      |
|   | Tudo 10 😄                               |                      |                                        | 100%         | C <b>álculo das notas</b><br>Nota calculada pelo peso das categorias |
|   | Opcões de filtros.                      |                      |                                        |              | Atividades 1 50%<br>Atividades 2 50%                                 |
|   |                                         | Atividade 1 🐌 1      | Amanhã 23:59 Atividades 1              | Atribuido    | Fechar                                                               |

17 de jun. 23:59

17 de jun. 23:59

Amanhā 23:59

tividades

vidades

tividades 2

Clique no link do percentual da pontuação final para visualizar os pesos das categorias de notas.

Atividade 5 👔 1

Atividade 2

Atividade 3

Atividade 4

20 de jur. 23:59 Atvidades 2 Devolvido

Atribuido

Pendente

10/10

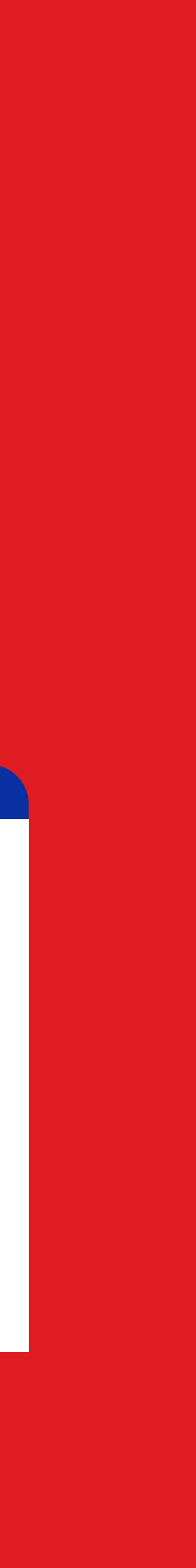

#### Em caso de dúvidas:

Entre em contato com sua Coordenação através do email institucional: coord[nomedocurso]@iesp.edu.br ex: coorddireito@iesp.edu.br

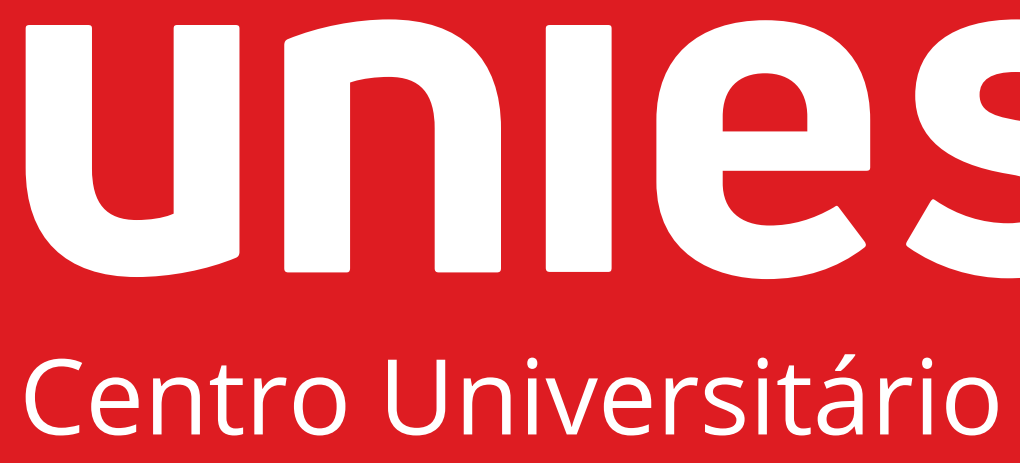

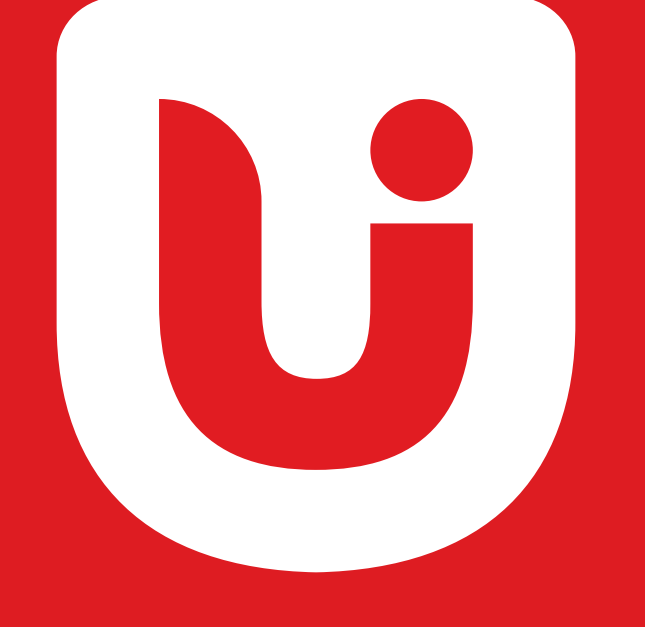

#